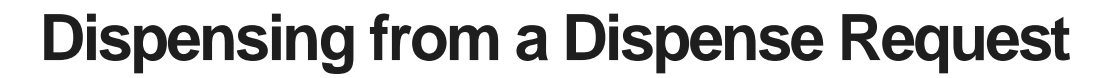

This tip sheet outlines how to dispense a dose of Immunoglobulin (Ig) in BloodNet directly from a dispense request. All Ig dispenses must be recorded in BloodNet.

1. To dispense a directly from a dispense request click on the *Dispense requests* link.

| <b>BLOOD</b> NET                                                                                                    |                                             | Mel<br>(Sy:                                                                | bourne Pathology Geelong Cha<br>stem Administrator)                                                                                                    | ange facility                                                                                                    | Y 🗸 🕗 Session expires in 19:10  |
|----------------------------------------------------------------------------------------------------|---------------------------------------------|----------------------------------------------------------------------------|----------------------------------------------------------------------------------------------------|----------------------------------------------------------------------------------------------------|---------------------------------|
| Corders<br>Corders<br>Corder | Receipting<br>2 Active<br>(2) - Unreceipted | Stock<br>movement<br>Active<br>• Transfer out - receipted<br>with feedback | Authorisation     Authorisation     Origonal Authority     Authorisation     Origonal Authority     Origonal Authority     Origonal | ← Feedback<br>← Australian Red Cr<br>Australian Red Cr<br>Create stock order<br>← Create special order<br>← Create transfer<br>← Create discard | Q Search oss Lifeblood Contacts |
| BloodNet news                                                                                                    |                                             |                                                                            |                                                                                                    | Report inventory                                                                                                    | >                               |

2. A list of dispense requests will appear on the page. You also have the option to search for a request by filling in the search fields. Once you have located the request you can click directly on the *Dispense* link. *Note:* The option to view the request and delete the request is also available.

| A Home         | Requesting facility    |                | ~                                     |                                         |                                     |                                                  |           |                                      |      |
|----------------|------------------------|----------------|---------------------------------------|-----------------------------------------|-------------------------------------|--------------------------------------------------|-----------|--------------------------------------|------|
| Orders         | Expected infusion date | From           | то                                    | e a a a a a a a a a a a a a a a a a a a | ld/mm/yyyy                          |                                                  |           |                                      |      |
| Preceipting    | Status                 | Requested an   | nd partially dispensed - Actiona      | able 🗸 🥐                                |                                     |                                                  |           |                                      |      |
| Stock movement | Planning sheet name    |                |                                       |                                         |                                     |                                                  |           |                                      |      |
| Authorisation  | Authorisation number   |                |                                       |                                         |                                     |                                                  |           |                                      |      |
| Reports        | UR number              |                |                                       |                                         |                                     |                                                  |           |                                      |      |
| > Feedback     | Family name            |                |                                       |                                         |                                     |                                                  |           |                                      |      |
|                | Given name             |                |                                       |                                         |                                     |                                                  |           |                                      |      |
|                |                        | Search         | Clear                                 |                                         |                                     |                                                  |           |                                      |      |
|                | Results (9)            |                |                                       |                                         |                                     |                                                  |           | Page size                            | 20 🗸 |
|                | Authorisation Patient  | UR number      | Dose                                  | Expected infusion<br>Date+              | Requesting facility                 | Planning sheet                                   | Status    | Actions                              |      |
|                | EP47636L GALLEGOS      | , Emma C819201 | INTRAGAM 10 - 65.00 g                 | 03/07/2018                              | Lady Cilento Children's<br>Hospital | 2/7/18                                           | Requested | View/Edit Dispense<br>Delete request |      |
|                | UN83892X MCCOY, La     | ne LC479790    | Hizentra 20% - 40.00 g in 8 divisions | 31/07/2018                              | Lady Cilento Children's<br>Hospital | HOHN, Darby - requested 30-Jul-<br>2018 16:00:37 | Requested | View/Edit Dispense<br>Delete request |      |

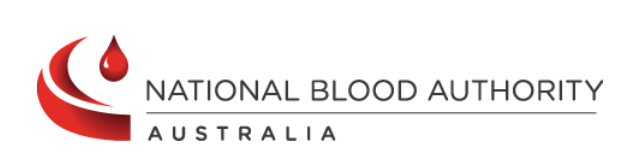

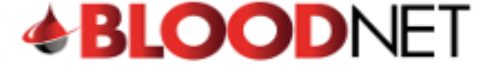

3. Once you have clicked on the dispense link you can then scan in the product number and enter the expected transfusion date and save the dispense episode.

|                                                                |                            |                 |              | S    | Scan or enter Lot number and quantity |                             |            |                      |  |
|----------------------------------------------------------------|----------------------------|-----------------|--------------|------|---------------------------------------|-----------------------------|------------|----------------------|--|
| Dispense date *                                                | 06/09/2018                 | dd/mm/yyyy      |              |      | Scan                                  |                             | Quantity   |                      |  |
| Dispense time *                                                | 16:59                      | hh:mm (24 hour) | -            |      |                                       |                             | 1          |                      |  |
| Dispense location requested                                    | 5B                         |                 |              |      | Add item                              |                             |            |                      |  |
| Dispense location                                              | Please select              | ~               |              |      |                                       |                             |            |                      |  |
| Planning sheet notes                                           | For Monday delivery please |                 |              |      |                                       |                             |            |                      |  |
| Patient details                                                |                            |                 |              |      |                                       |                             |            |                      |  |
| Family name: GALLEGOS                                          |                            |                 |              | Exp  | ected infusion date *                 | 07/09/2018                  | dd/mm/yyyy |                      |  |
| Date of birth: 29/06/2002 Authorised dose: INTRAGAM 10 65.00 g |                            |                 |              |      |                                       |                             |            |                      |  |
| Gender: Female Requested dose:                                 |                            |                 |              |      |                                       | d dose: INTRAGAM 10 65.00 g |            |                      |  |
| UR number: C819201 -                                           | Children                   | s Hospital      |              | Trea | ating specialist: HULBERT Brit        | tany                        |            |                      |  |
| Medical condition: Myas                                        | thenia gravis (MG)         |                 |              |      | Intern                                |                             |            |                      |  |
| Authorisation number: F                                        | P47636L                    |                 |              |      | (                                     | niidren's Hospitai          |            |                      |  |
| Items for disper                                               | ise                        |                 |              |      |                                       |                             |            |                      |  |
| To remove an item from                                         | n the episode click re     | move.           |              |      |                                       |                             |            |                      |  |
| Items                                                          |                            |                 | Lot number   | Qty  | Expiry date                           | Price                       | Comments   | Actions              |  |
| 🗸 🕅 Intragam 10 (2                                             | .5 g/25 mL)                |                 | C3790250168C | 1    | 14/02/2020 23:59                      | \$146.23                    | Add        | Remove               |  |
| < Cancel and return to                                         | o dispense requests        |                 |              |      |                                       |                             | <b></b> 58 | ive Dispense episode |  |
|                                                                |                            |                 |              |      |                                       |                             |            |                      |  |

BloodNet User Terms and Conditions | NBA Privacy Policy | Disclaimer

For support, 13 000 BLOOD (13 000 25663) or support@blood.gov.au | BloodNet - v5.0.0.3429

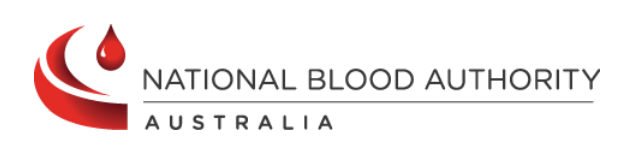